## Verwenden von Microsoft Authenticator mit Office 365

- 1. Herunterladen und Installieren der Microsoft Authenticator-App auf das Endgerät (Android, iOS oder Windows Phone)
- 2. Einrichten der Microsoft Authenticator-App
  - Rufen Sie an Ihrem Computer über den Browser die Seite <u>portal.office.com</u> auf. Melden Sie sich bei Ihrem Office 365 Konto an.
  - Es wird Ihnen folgender Bildschirm angezeigt:

| Office 365                                                                                                    |
|----------------------------------------------------------------------------------------------------|
| Ihr Konto muss zur erhöhten Sicherheit weiter überprüft werden.                                                                              |
| Sie@contoso.com                                                                                                    |
| zusätzliche Sicherheitsüberprüfung einrichten.<br>Jetzt einrichten<br>Abmelden und mit einem anderen Konto anmelden<br>Weitere Informationen |

- Klicken Sie auf Jetzt einrichten.
- Wählen Sie **Mobile App** aus der Dropdownliste aus.
- Stellen Sie sicher, dass **Benachrichtigungen für Überprüfungen erhalten** aktiviert ist. Klicken Sie auf **Einrichten**.

## • Auf dem Computer sollte ein Fenster angezeigt werden, das etwa so aussieht:

## Mobile App konfigurieren

Führen Sie die folgenden Schritte aus, um Ihre mobile App zu konfigurieren.

- 1. Installieren Sie die Azure Authenticator-App für Windows Phone, Android oder iOS.
- 2. Fügen Sie in der App ein Konto hinzu, und wählen Sie "Geschäfts-, Schul- oder Unikonto" aus.
- 3. Scannen Sie das nachfolgende Bild.

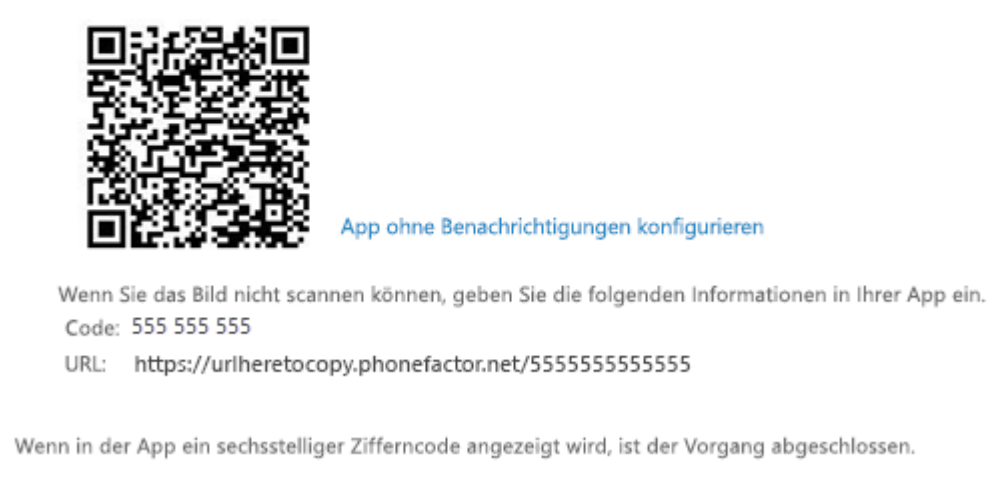

- Öffnen Sie auf Ihrem Smartphone die Microsoft Authenticator-App.
- Überspringen Sie die ggf. eingeblendeten Assistenzfenster zur Einrichtung verschiedener Konten.
- Tippen Sie auf + > Geschäfts-, Schul- oder Unikonto.

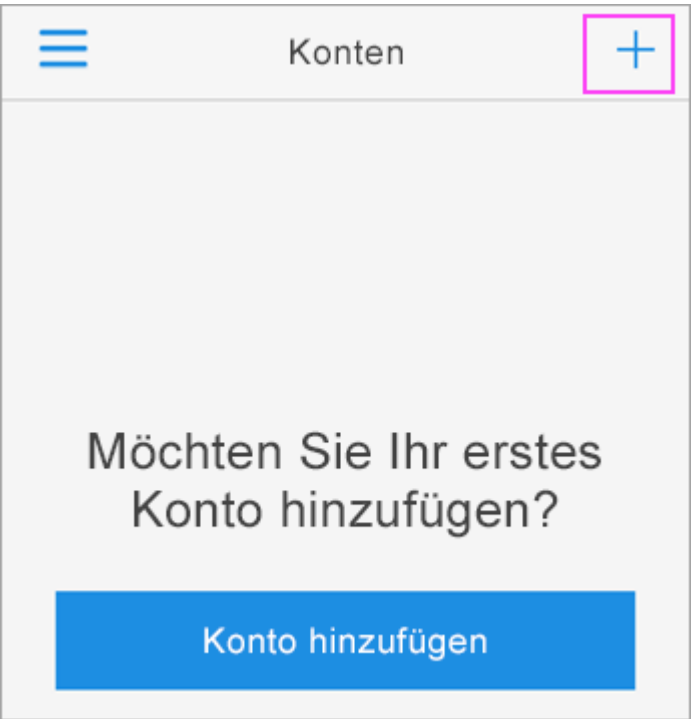

- Scannen Sie das auf dem Computerbildschirm angezeigte QR-Quadrat mit Ihrem Smartphone. (Alternativ können Sie den 9-stelligen Code und die URL manuell eingeben.)
- Ihr Konto wird automatisch zur App hinzugefügt, und ein sechsstelliger Code wird angezeigt

- Wechseln Sie zurück zum Computer, und klicken Sie auf Fertig.
- Warten Sie jetzt, bis der Text **Der Aktivierungsstatus wird überprüft** angezeigt wird, um die Konfiguration Ihres Smartphones abzuschließen.
- Anschließend können Sie rechts auf die Schaltfläche Nehmen Sie Kontakt mit mir auf klicken.

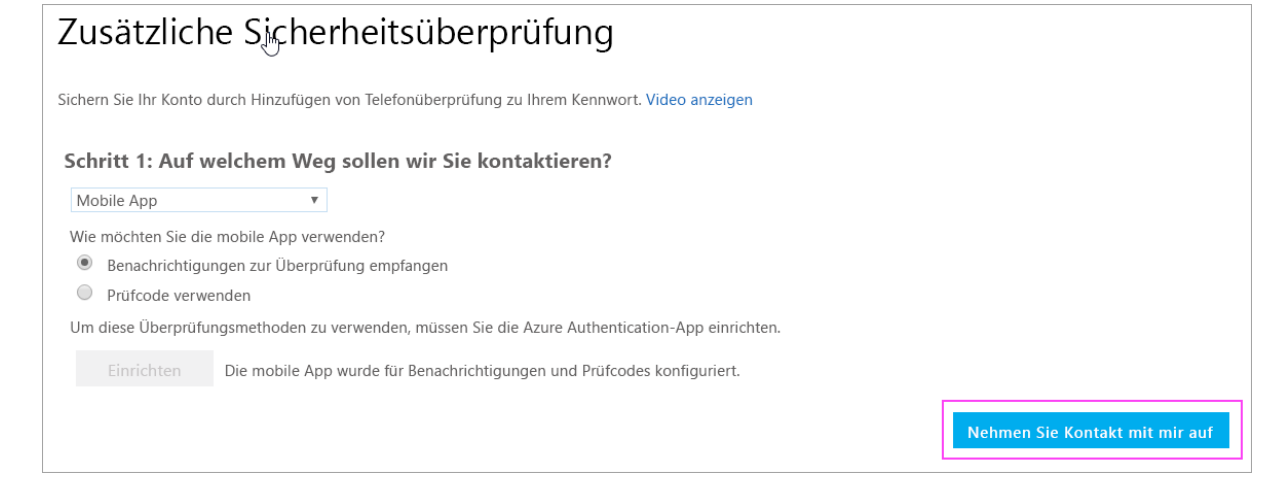

- Wechseln Sie zurück zu Ihrem Smartphone, auf dem eine Benachrichtigung über eine neue Anmeldung angezeigt wird.
- Navigieren Sie zur Microsoft Authenticator-App.
- Tippen Sie auf **Genehmigen**, um die Anmeldung zuzulassen.

| Ihr Konto muss zur erhöhten Sicherheit weiter überprüft werden.                                                                |            |  |
|----------------------------------------------------------------------------------------------------|------------|--|
| Ho Anmeldung genehmigen?<br>Contoso<br>Sie@contoso.com                                                                         |            |  |
| Verweigern                                                                                                    | Genehmigen |  |
| Wir haben eine Benachrichtigung an Ihr mobiles<br>Gerät geschickt. Bitte antworten Sie darauf, um<br>den Vorgang fortzusetzen. |            |  |

- Folgen Sie auf dem Computer allen angezeigten Eingabeaufforderungen, z. B. zum Hinzufügen einer Mobiltelefonnummer.
- Der Vorgang ist abgeschlossen.

**Hinweis:** Von jetzt an öffnen Sie bei jeder neuen Anmeldung oder immer dann, wenn Sie ein Office 365-Geschäfts-, Schul- oder Unikonto zu einer App hinzufügen, die Authenticator-App auf Ihrem Smartphone und tippen auf Genehmigen.